### ZKBio CVSecurity Mobile Credentials Operating Manual

#### Catalogue

| al1                                                                                                    |
|----------------------------------------------------------------------------------------------------|
| 2                                                                                                    |
| 2                                                                                                    |
| 2                                                                                                    |
| 4                                                                                                    |
| 5                                                                                                    |
| 6                                                                                                    |
| 22<br>22<br>24<br>24<br>25<br>25<br>26<br>26<br>26<br>26<br>26<br>26<br>26<br>26<br>26<br>26<br>26<br>26<br>26 |

### **Program Structure**

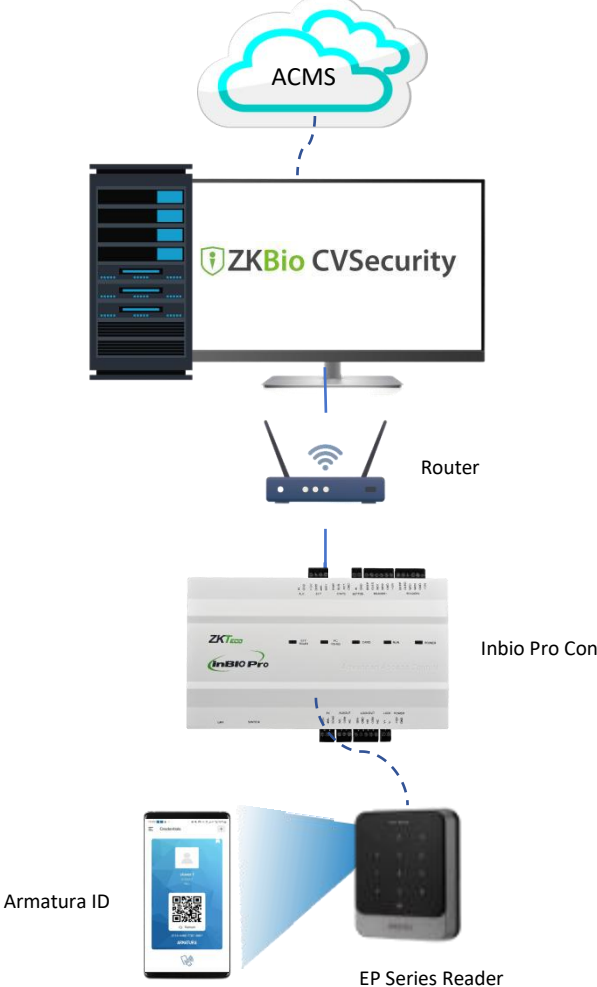

#### **Program Components**

- ZKBio CVSecurity V6.3.0\_R and above •
- Inbio Pro Control Pannel •
- **EP** Series Reader •
- Armatura ID

Inbio Pro Control Pannel

### 1. Integration parameter configuration

ACMS Server Address: https://acms.armatura.us/

Company Code: Can be found in the upper right corner of the ACMS

User Name, Password: the ACMS account password of the company manager

| 1        | ZKBio CVSecurity               | ::: ¥                                                                                                    |
|----------|--------------------------------|----------------------------------------------------------------------------------------------------|
| 1        | System Management >            | System / Third Party Integration / ACMS                                                                        |
| (?)      | Authority Management >         | ACMS Parameter Settings                                                                                        |
| <b>@</b> | Communication mana >           | Connection Parameter Sattings                                                                                  |
| ۵        | Third Party Integration $\sim$ | Management Service Address"<br>https://coms.amatura.us                                                         |
|          | Middle Table                   | Company Code*                                                                                                  |
|          | LED Device                     | Cimin 17                                                                                                    |
|          | Digifort Camera                | Username*                                                                                                    |
|          | Line Notification              | Password                                                                                                    |
|          | AD Management                  | Financia                                                                                                    |
|          | SMS Management                 | Test Connection                                                                                                |
|          | WhatsApp                       | Synchronize the deletion of mobile credentials on the ACMS platform                                            |
|          | ACMS \star                     | O No   Yes                                                                                                    |
|          |                                |                                                                                                    |
|          |                                | ОК                                                                                                    |
|          |                                | Stock 99/100 🕡 Int Solution 🔨 🕒 Popy 🗸                                                                         |
| 8        | 🔓 Dashboard 🗸 🗸                | Credential Number Personnel Status O Int Solution                                                              |
| ¢        | 🕄 Accounts 🗸 🗸                 | Company Code: C 117                                                                                            |
| 6        | Role A                         |                                                                                                    |
|          | Role                           | Site Code Credential Nu Personnel Create Date Date Activated Expired Date Wiegand Form Auto-Ren Status Actions |
|          |                                | 39654 10-04-2024 03 ArmaturalD No INACTL 🖵 🗟 🗟 🛱 🔂 🔂                                                           |
| t        |                                | 433967185 POPY (135) 08-08-2023 07 10-04-2024 03 07-08-2024 07 ArmaturalD No ACTIVE 🗔 🖬 👼 🛱 🛱 🔂                |
|          | Credentials                    | 771616688_ LAMBERT (08-08-2023.0708-08-2023.0707-08-2024.07ArmaturalDNoACTIVE 📃 🖪 🖪 🗖                          |

# 2. Assign virtual cards to personnel

#### > Assign virtual cards to individual personnel

New personnel must fill in the mailbox (activation code for receiving the virtual card) and click the **Card icon --> Mobile Credentials** to issue the card.

|                                                                                                    |                 |                  | Edit                                                                                                    |                                                                                                    |                                  | ×                      |
|----------------------------------------------------------------------------------------------------|-----------------|------------------|----------------------------------------------------------------------------------------------------|----------------------------------------------------------------------------------------------------|----------------------------------|------------------------|
| Personnel ID*<br>First Name<br>Gender<br>Certificate Type<br>Birthday<br>Hire Date<br>Device Verification Passwor<br>Biometrics Type |                 |                  | Department* Department Name  Last Name Mobile Phone Certificate Number Email Position Name Card Number ① WhatsApp Issue Card from |                                                                                                    | Brow<br>evice Mobile Crede       | vse Capture<br>entials |
| Access Control Levels Settings     Level Name     General                                                                            | Time Attendance | Elevator Control | Plate Register                                                                                                    | Passage Setting<br>(7) Superuser<br>Device Operation Role<br>(7) Extend Passage<br>(7) Access Disabled<br>Set Valid Time | FaceKiosk<br>No<br>Ordinary User | Locker Setting         |
| Add                                                                                                    | Select All      | Unselect All     |                                                                                                    |                                                                                                    |                                  |                        |
|                                                                                                    |                 | ОК               | Cancel                                                                                                    |                                                                                                    |                                  |                        |

If a one-person multiple card is enabled, you can send multiple cards to the person in the multi-card configuration.

|                     |      |                     |           |         |          |    | Edit                |            |                  |                     |                      |
|---------------------|------|---------------------|-----------|---------|----------|----|---------------------|------------|------------------|---------------------|----------------------|
| Personnel           | ✓ Pe | Personnel ID*       |           | 2772    |          |    | Departme            | nt*        | Department Name  | •                   | 0                    |
| Person              |      | First Name          |           |         |          |    | Last Name           | e          |                  |                     |                      |
| Department          |      | Gender              |           |         |          | •  | Mobile Ph           | one        |                  |                     |                      |
|                     | k    | Certificate Type    |           |         |          | •  | Certificate         | Number     |                  |                     |                      |
| Position            |      | Birthday            |           |         |          |    | Email<br>Basitian N |            | 12321@123.com    |                     |                      |
| Dismissed Personnel |      | Device Verification | Password  |         |          |    | Card Num            | iher       | 2                | -<br>43 (X)         | Browse Capture       |
| Pending Review      |      | Biometrics Type     | 1 4354014 |         |          | 1  | © WhatsApp          | )          | 2                |                     |                      |
| Custom Attributes   |      |                     |           |         |          |    |                     |            |                  |                     |                      |
| ListLibrary         |      | Iate Register       | Passage   | Setting | FaceKios | sk | Locker Setting      | Video      | Intercom Setting | More Cards          | Personnel Detail     |
| List Library        | «    | Secondary Card      | 1         |         | ď        | 8  | Ser                 | condary Ca | rd               | 6                   | 8 ⊕                  |
| Parameters          | J    |                     |           |         |          |    |                     |            | 19               | sue Card from Devic | e Mobile Credentials |
|                     |      |                     |           |         |          |    |                     |            |                  |                     |                      |
|                     |      |                     |           |         |          |    |                     |            |                  |                     |                      |
|                     |      |                     |           |         |          |    |                     |            |                  |                     |                      |
|                     |      |                     |           |         |          |    |                     |            |                  |                     |                      |
|                     |      |                     |           |         |          |    |                     |            |                  |                     |                      |
|                     |      |                     |           |         |          |    |                     |            |                  |                     |                      |
|                     |      |                     |           |         |          |    |                     |            |                  |                     |                      |
|                     |      |                     |           |         |          |    |                     |            |                  |                     |                      |
|                     |      |                     |           |         |          |    |                     |            |                  |                     |                      |
|                     |      |                     |           |         |          |    |                     |            |                  |                     |                      |

#### > Batch assign virtual cards to personnel

Please go to **Personnel ->Card Management -> ACMS Card Issuance,**Batch assign virtual cards to personnel

| U | ZKBio CVSecu       | rity |    | 1      | ж               |               |              |                                      |                    |                      |                     |                     |                 |                     |                 |
|---|--------------------|------|----|--------|-----------------|---------------|--------------|--------------------------------------|--------------------|----------------------|---------------------|---------------------|-----------------|---------------------|-----------------|
| 8 | Personnel          | >    | Pe | ersonn | el / Card Manag | iement / Card |              |                                      |                    |                      |                     |                     |                 |                     |                 |
| e | Card Management    | ~    |    | Card N | lumber          | F             | Personnel ID | sonnel ID Department Name More * Q Q |                    |                      |                     |                     |                 |                     |                 |
|   | Card               |      |    | OR     | efresh 🛛 Bat    | ch Issue Card | ACMS Card    | l Issuance <b>f</b>                  | Reported Lost Card | Reactivate Lost Card | ± Export            |                     |                 |                     |                 |
|   | Wiegand Format     |      |    |        | Card Number     | Personnel ID  | First Name   | Last Name                            | Department Number  | Department Name      | Issue Card Date     | Card State          |                 |                     |                 |
|   | Issued Card Record |      |    |        | 39654           | 666           | Рору         |                                      | 1                  | Department Name      | 2024-04-10 11:26:28 | Effective           |                 |                     |                 |
|   |                    |      |    |        | 49607           | 669           | 肖            |                                      | 1                  | Department Name      | 2024-04-10 10:40:26 | Effective           |                 |                     |                 |
|   |                    |      | «  | «      | «               | «             |              | 512345                               | 10379              | 新玲                   |                     | 1                   | Department Name | 2024-04-09 18:24:16 | Effective       |
|   |                    |      |    |        |                 |               | «            | «                                    |                    | 329032               | 32903               | max                 | lastName        | 1                   | Department Name |
|   |                    |      |    |        |                 | 329031        | 32903        | max                                  | lastName           | 1                    | Department Name     | 2024-03-29 17:47:23 | Effective       |                     |                 |
|   |                    |      |    |        | 329022          | 32902         | max          | lastName                             | 1                  | Department Name      | 2024-03-29 17:45:57 | Effective           |                 |                     |                 |
|   |                    |      |    |        | 329021          | 32902         | max          | lastName                             | 1                  | Department Name      | 2024-03-29 17:45:57 | Effective           |                 |                     |                 |
|   |                    |      |    |        | 61503673        | 2933          | kara         | lai                                  | 2                  | 门禁部门                 | 2024-03-29 17:38:00 | Effective           |                 |                     |                 |
|   |                    |      |    |        |                 |               |              |                                      |                    |                      |                     |                     |                 |                     |                 |
|   |                    |      |    |        |                 |               |              |                                      |                    |                      |                     |                     |                 |                     |                 |

People who have filled in the mailbox and have not yet issued their cards will appear in the list, select people in batches, and click OK until the command is completed.

| 0. | a consecutivy      | 00                                                                                                    |   |
|----|--------------------|----------------------------------------------------------------------------------------------------|---|
| ු  | Personnel >        | Personnel / Card Management / Card                                                                          |   |
|    |                    | Batch Issue Card X                                                                                          | 1 |
|    | Card Management ~  | Query Opepartment                                                                                           |   |
|    | Card               | Personnel ID Department Name   Q                                                                            | I |
|    | Wiegand Format     |                                                                                                    | I |
|    | Issued Card Record | Alternative Selected(0)                                                                                     |   |
|    |                    | Personnel ID   First Name   Last Name   Department N   Personnel ID   First Name   Last Name   Department N | I |
|    |                    | 668 Department N                                                                                            |   |
|    |                    | 40901 firstname01 lastname01 Department N                                                                   |   |
|    |                    | »                                                                                                    |   |
|    |                    | <                                                                                                    | I |
|    |                    | << No data                                                                                                  | I |
|    |                    |                                                                                                    |   |
|    |                    |                                                                                                    | I |
|    |                    |                                                                                                    | l |
|    |                    | I< < 1-2 > >I 50 rows per page ▼ Total of 2 records                                                         |   |
|    |                    | OK Cancel                                                                                                   |   |

After the card is issued, the email address of the corresponding person will receive the Activation Code.

#### Dear,

Int Solution has issued you a mobile credential.

Below are the details of your credential. Please activate your credential.

| Clic | ACTIVATION LINK<br>k the link on mobile to activate credential automatically.<br>Android Mobile Credential<br>iPhone Mobile Credential |
|------|----------------------------------------------------------------------------------------------------|
|      | ACTIVATION CODE<br>EA0D-687F-306B-4D99                                                                                                 |
|      | QR CODE                                                                                                    |
|      |                                                                                                    |

#### > Delete the virtual card

After ZKBio CVSecurity selects someone and click to delete card number successfully,

| Personnel ID*       668       Department*       Department Name       Image: Constraint of the second second s                                                                                                    |                              |            |              | Edit               |                        |                     |               |
|----------------------------------------------------------------------------------------------------|------------------------------|------------|--------------|--------------------|------------------------|---------------------|---------------|
| First Name       Last Name         Gender       Mobile Phone         Certificate Type       Certificate Number         Birthday       Email         Birthday       Email         Giraffe liu@zkteco.com       Browse         Card Number       26863         Device Verification Password       Card Number         Biometrics Type       WhatsApp         Access Control       Time Attendance         Elevator Control       Plate Register         Passage Settings       © Superuser         Device Operation Role       Ordinary User         © Extend Passage       © Access Disabled                                                                                                    | Personnel ID*                | 668        |              | Department*        | Department Name        | ?                   |               |
| Gender       Mobile Phone:         Certificate Type       Certificate Number         Birthday       Email         Hire Date       Position Name         Device Verification Password       Card Number         Biometrics Type       Start Time         Elevator Control       Time Attendance         Elevator Control       Plate Register         Passage Settings       Ordinary User         Ordinary User       Ordinary User         Ordinary User       Ordinary User         Ordinary User       Ordinary User                                                                                                    | First Name                   |            |              | Last Name          |                        |                     |               |
| Certificate Type  Certificate Number  Email  Giraffe.liu@zkteco.com  Fire Date  Device Verification Password  Card Number  Card Number Card Number  Card Number  Card Number  Card Number C                                                                                                    | Gender                       |            | •            | Mobile Phone       |                        |                     |               |
| Birthday       Email       Giraffe.liu@zkteco.com         Hire Date       Position Name       Position Name         Device Verification Password       Card Number       26863         Biometrics Type       Image: Card Number       26863         Access Control       Time Attendance       Elevator Control         Plate Register       Passage Setting       FaceKiosk       Locker S         evels Settings       ③ Superuser       No       Image: Card Number         Device Operation Role       Ordinary User       Image: Card Number         ② Extend Passage       ③ Access Disabled       Image: Card Number                                                                                                    | Certificate Type             |            | -            | Certificate Number |                        |                     |               |
| Hire Date       Position Name       Image: Card Number       26863       Image: Card Number       26863       Image: Card Number       Card Number       26863       Image: Card Number       Card Number       Card Number       26863       Image: Card Number       Card Number       Card N                                                                                                    | Birthday                     |            |              | Email              | Giraffe.liu@zkteco.com |                     |               |
| Device Verification Password Card Number 26863 S Control Plate Register Passage Setting FaceKiosk Locker S Passage Settings O Superuser No Control Plate Register Passage Control Plate Register Passage Control Plate Register Plate Register Plate Register Plate Register Plate Register Plate Register Plate Register Plate Register Plate Register Plate Register Plate Registe                                                                                                    | Hire Date                    |            |              | Position Name      |                        |                     |               |
| Access Control Time Attendance Elevator Control Plate Register Passage Setting FaceKiosk Locker S<br>evels Settings<br>Level Name Start Time End Time Ordinary User<br>Control Plate Register Passage<br>Control Plate Register Passage<br>Control Plate Register Plate Register Plate Register Plate Register Plate Register Plate Register Plate Register Plate Register Plate Register Plate Register Plate Register Plate Register Plate Register Plate Register Plate Register Plate Register Plate | Device Verification Password |            |              | Card Number        | 26863                  |                     | rowse Capture |
| Access Control       Time Attendance       Elevator Control       Plate Register       Passage Setting       FaceKiosk       Locker S         evels Settings       ⑦ Superuser       No       •         Level Name       Start Time       End Time       Device Operation Role       Ordinary User       •         ⑦ Extend Passage       ⑦ Access Disabled       •       •       •                                                                                                    | Biometrics Type              |            | <b>\$</b> () | WhatsApp           |                        |                     |               |
| ⑦ Extend Passage       ⑦ Access Disabled                                                                                                    | Level Name   St              | art Time E | nd Time      |                    | U Superuser            | No<br>Ordinary Lise | ▼<br>Pr ▼     |
| Level Name     Start Time     End Time     Device Operation Role     Ordinary User       ⑦ Extend Passage        ⑦ Access Disabled                                                                                                    | evels Settings               |            |              |                    | ⑦ Superuser            | No                  | -             |
| <ul> <li>2) Extend Passage</li> <li>2) Access Disabled</li> </ul>                                                                                                    |                              |            |              |                    | Device Operation Role  | Ordinary Use        | er 🔻          |
| (V) Access Disabled                                                                                                    |                              |            |              |                    | (?) Extend Passage     |                     |               |
|                                                                                                    |                              |            |              |                    | (?) Access Disabled    |                     |               |
| Set Valid Time                                                                                                    |                              |            |              |                    | Set Valid Time         |                     |               |
|                                                                                                    |                              |            |              |                    |                        |                     |               |
|                                                                                                    |                              |            |              |                    |                        |                     |               |
|                                                                                                    |                              |            |              |                    |                        |                     |               |
|                                                                                                    |                              |            |              |                    |                        |                     |               |
|                                                                                                    |                              |            |              |                    |                        |                     |               |

ACMS This card number state will become IDLE, and the card number of this state can continue to be assigned to other people for activation use.

| Credential Number 26863 Per | rsonnel              | Status         | - Q 12       |                       |        |         |
|-----------------------------|----------------------|----------------|--------------|-----------------------|--------|---------|
|                             |                      |                |              |                       |        |         |
| Site Code Credential Nu D   |                      | Description 1  | E TRANSPORT  |                       |        |         |
|                             | ersonnei Create Date | Date Activated | Expired Date | Wiegand Form Auto-Ren | Status | Actions |

# 3.FAQ:

Q1.What do I have to do if it shows that insufficient inventory of ACMS?

| Total Progress                                         |                                         |                             |
|--------------------------------------------------------|-----------------------------------------|-----------------------------|
|                                                        | 100%                                    |                             |
| Start processing<br>Insufficient inventory<br>Complete | of ACMS mobile vouchers! Please contact | the administrator to check! |
|                                                        |                                         |                             |

A1: the administrator needs to log in to the ACMS and go to the Credentials list to see if the Inactive card number is sufficient

| ARMATUR                                                                                                    | ٨        |               |                |            |               |                |               | St           | ock 99/10 | •      | Int So | lution | · ~  | 2   | Po  | py ~     |
|----------------------------------------------------------------------------------------------------|----------|---------------|----------------|------------|---------------|----------------|---------------|--------------|-----------|--------|--------|--------|------|-----|-----|----------|
| B Dashboard                                                                                                    | ×        | Credential Nu | mber           | Personnel  | s             | atus           | • Q           |              |           |        |        |        |      |     |     |          |
| Accounts     Accounts     Accounts | `        | 0 0 0         | <b>a</b> Q     |            |               |                |               |              |           |        |        |        |      |     |     |          |
| 📰 Role                                                                                                    | <b>^</b> | Site Code     | Credential Nu_ | Personnel  | Create Date   | Date Activated | Expired Date  | Wiegand Form | Auto-Ren  | Status |        |        | Acti | ons |     |          |
| Role                                                                                                    |          |               | 20654          |            | 10.04.2024.02 |                |               | ArmaturalD   | No        | INACTI | =      | PR.    | -    | -   | -   | <b>A</b> |
| E Credentials                                                                                                    | ^        |               | 422067195      | DODV (125) | 09.09.2022 03 | 10.04.2024.02  | 07.09.2024.07 | ArmaturalD   | No        | ACTIVE | -      | -0     | -0   |     | - 2 | ц<br>А   |
|                                                                                                    |          |               | 771616600      | LAMPERT (  | 09-09-2023 07 | 08-08-2022 07  | 07-08-2024 07 | ArmaturalD   | No        | ACTIVE |        |        | -0   | -6  |     | ц<br>А   |
| Credential History                                                                                                    | 1        |               | 771010008      | EAMBERT (  | 00-00-2023 07 | 00-00-2023 07  | 07-08-2024 07 | Annatoralo   | NO        | ACTIVE |        | -0     | -0   | -9  |     | u        |
| ို Personnel                                                                                                    | ~        |               |                |            |               |                |               |              |           |        |        |        |      |     |     |          |
| 🖵 System                                                                                                    | *        |               |                |            |               |                |               |              |           |        |        |        |      |     |     |          |
|                                                                                                    |          |               |                |            |               |                |               |              |           |        |        |        |      |     |     | 3        |

If there is no Inactive card, you need to add a new card number, click Batch issue to issue the batch card, and then return to ZKBio CVSecurity to allocate the inactive card number to the

#### batch.

| ARMATURA                             |                           |                   |                         | Stock    | 99/100   | 🔰 Int Solution 🗸 | Popy          | ~    |
|--------------------------------------|---------------------------|-------------------|-------------------------|----------|----------|------------------|---------------|------|
| 品 Dashboard ~                        | Credentials > Batch Issue | ]                 |                         |          |          |                  |               |      |
| Accounts ~                           |                           |                   |                         |          |          |                  |               |      |
| 📰 Role 🗠                             | Order Number              | Product Type      | Product                 | Reassign | Duration | Total Stock      | Balance       |      |
| Role                                 | 7c0bfb00-b                | Mobile Credential | AMC-1 Credential-Annaul | true     | 1 Year   | 100              | 99            |      |
| E Credentials                        | Credential Detail         |                   |                         |          |          |                  |               |      |
| Credentials                          | Wiegand Format            |                   | Length *                |          |          |                  |               |      |
| Credential History                   | ArmaturalD-Raw            | •                 | 64                      |          |          |                  |               |      |
| 은 Personnel ~                        | Credential Number will ge | enerate randomly  |                         |          |          |                  |               |      |
| 도 System ∽                           | Amount *                  |                   |                         |          |          |                  |               |      |
|                                      | Danaur                    |                   |                         |          |          |                  |               | Øg   |
|                                      | Kenew                     |                   |                         |          |          |                  |               | -    |
|                                      | Auto Renew                |                   |                         |          |          |                  | ◆<br>約紅母子敵木角。 | 自动横功 |
| ACMS 4.0.2 R (16032024)<br>Changelog | Concerto DDE Joo          |                   |                         |          |          | B                | 英 •, 🍨 🖽 •    |      |